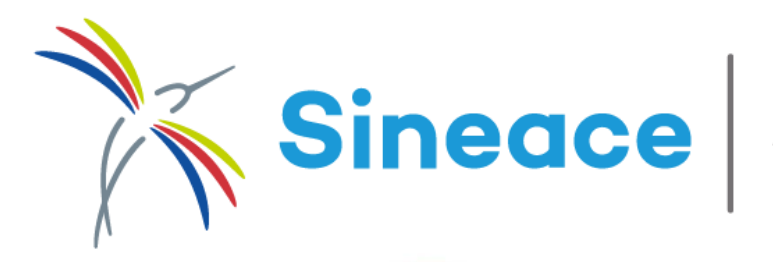

Oficina de Tecnologías de la Información y Comunicaciones

Sigi

Guia de usuario

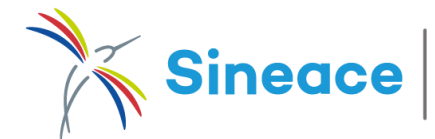

## CREACIÓN DE CUENTA INSTITUCIONAL

### 1. hacer clic en el botón *registrarme* :

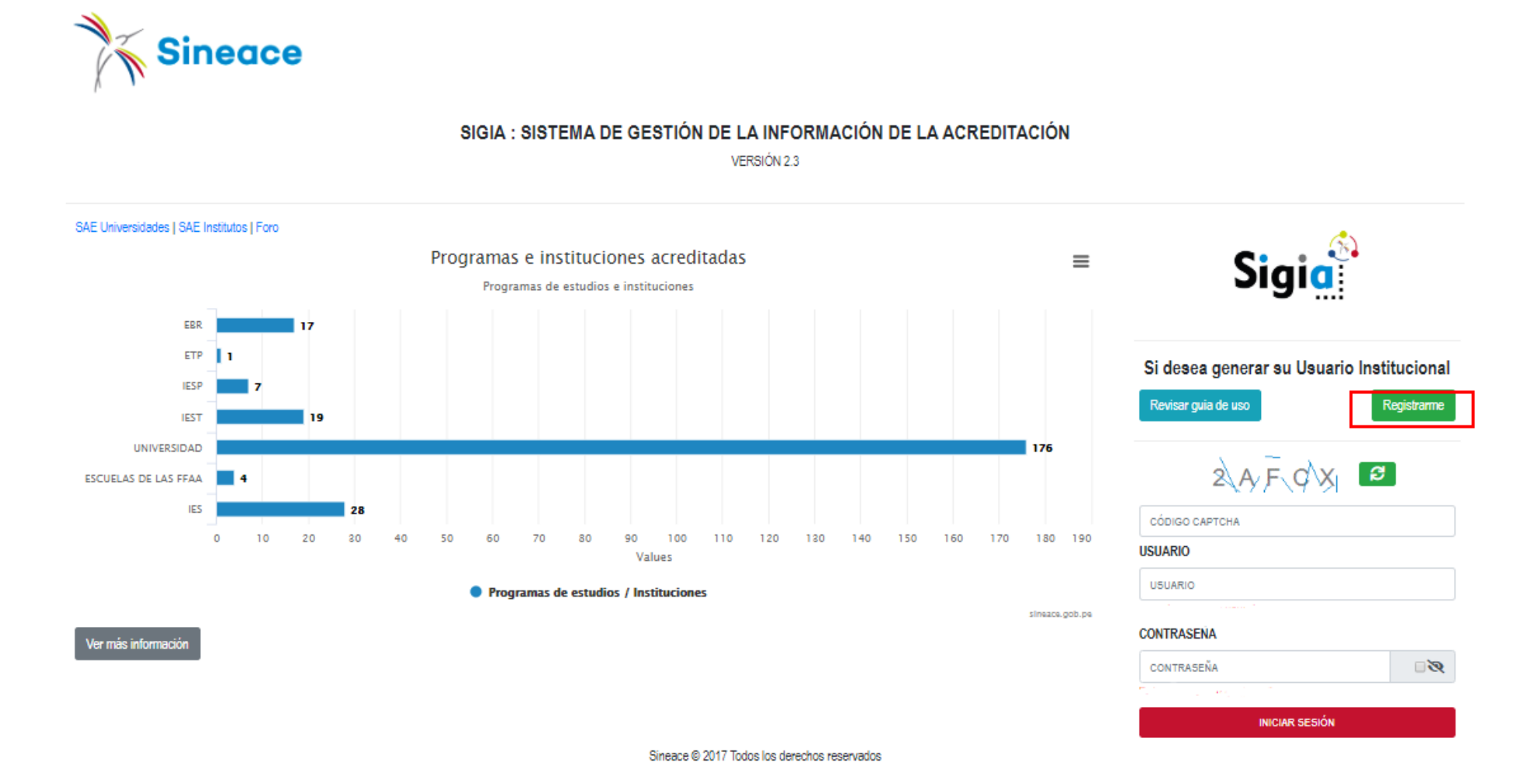

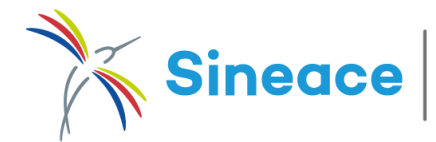

≡

# CREACIÓN DE CUENTA INSTITUCIONAL

### 2. Ingresar datos de la IE:

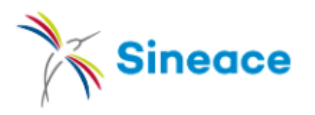

| Acre         | editac    | ión en regiones          |
|--------------|-----------|--------------------------|
| Progra       | amas de ( | estudios e instituciones |
| AMAZONAS     | 46        |                          |
| ANCASH       |           | 96                       |
| APURIMAC     | 19        |                          |
| AREQUIPA     |           | 137                      |
| AYACUCHO     |           | 96                       |
| CAJAMARCA    |           | 115                      |
| CALLAO       | 36        |                          |
| CUSCO        |           | 99                       |
| HUANCAVELICA | 48        |                          |
| HUANUCO      |           | 138                      |
| ICA          |           | 79                       |

| Si | gi | a | <b>k</b> ) |
|----|----|---|------------|
|    |    |   |            |

#### ACCESO AL SIGIA PARA INSTITUCIÓN EDUCATIVA

| TIPO DE INSTITUCIÓN                           | TIPO DE GESTION |  |
|-----------------------------------------------|-----------------|--|
| Instituto de Educación Superior Tecnológica 🔻 | [Seleccione]    |  |
| CÓDIGO MODULAR                                |                 |  |
| Código modular                                |                 |  |
| NOMBRE DE LA INSTITUCIÓN EDUCATIVA            | SIGLAS          |  |
| Nombre de institución educativa               | SIGLAS          |  |

- a. Usted deberá especificar el tipo de institución educativa a registrar.
- b. De igual manera, deberá colocar el código modular otorgado por SUNEDU y dar clic en el botón Buscar Institución Educativa, esto permitirá que los datos tales como el tipo de gestión y el Nombre de la IE sean autocompletados por el Sistema.
- c. Especificar las Siglas.
- d. Finalmente dar clic en Siguiente

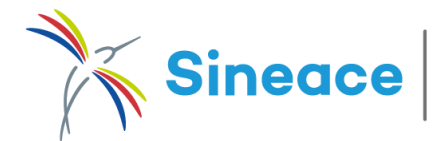

# CREACIÓN DE CUENTA INSTITUCIONAL

### 3. Ingresar Información General:

| Acre         | editación en regiones            | ≡   | INFORMACIÓN GENERAL        |              |               |                |            |
|--------------|----------------------------------|-----|----------------------------|--------------|---------------|----------------|------------|
| Progra       | amas de estudios e instituciones |     |                            |              |               |                |            |
| AMAZONAS     | 46                               |     | RUC RAZÓN SOCIAL           |              |               |                |            |
| ANCASH       | 96                               |     | RUC Razón social           |              |               |                | BUSCAR RUC |
| APURIMAC     | 19                               |     | NOMBRE COMERCIAL           |              |               |                |            |
| AREQUIPA     | 137                              |     |                            |              |               |                |            |
| AYACUCHO     | 96                               |     | Nombre comercial           |              |               |                |            |
| CAJAMARCA    | 115                              |     | DEPARTAMENTO               | PROVINCIA    |               | DISTRITO       |            |
| CALLAO       | 36                               |     | [Seleccione]               | [Seleccione] | T             | [ Seleccione ] | T          |
| CUSCO        | 99                               |     | · · · · ·                  |              |               |                |            |
| HUANCAVELICA | 48                               |     | DIRECCION                  |              |               |                |            |
| HUANUCO      | 138                              |     | Dirección                  |              |               |                |            |
| ICA          | 79                               |     | REFERENCIA                 |              |               |                |            |
| JUNIN        | 163                              |     | Referencia de la dirección |              |               |                |            |
| LA LIBERTAD  | 178                              |     |                            |              |               |                |            |
| LAMBAYEQUE   | 91                               |     | PÁGINA WEB                 |              | TELÉFONO FIJO |                |            |
|              | - 40                             | 524 | www.paginaweb.com          |              | 011251223     |                |            |
|              | - +U                             |     |                            |              |               |                |            |
|              | 2                                |     |                            |              |               |                | SIGUIENTE  |
|              | 2                                |     |                            |              |               |                |            |

ACCESO AL SIGIA PARA INSTITUCIÓN EDUCATIVA

 Ingresar el número de RUC y hacer clic en el botón buscar, esto permitirá que se autocompleten los siguientes campos : Razón Social , nombre comercial, ubigeo.

b. Ingresar un lugar de referencia,
página web (no obligatorio) y un
teléfono de contacto.

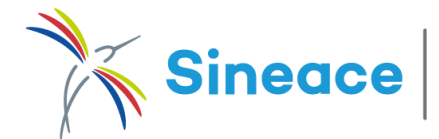

# CREACIÓN DE CUENTA INSTITUCIONAL

### 4. Ingresar información de la autoridad máxima y persona de contacto:

ACCESO AL SIGIA PARA INSTITUCIÓN EDUCATIVA

| DATOS DE AUTORIDAD                                                                                                    |                                                                                                    |
|----------------------------------------------------------------------------------------------------|----------------------------------------------------------------------------------------------------|
| TIPO DE DOCUMENTO                                                                                                    | N.º DOCUMENTO                                                                                                    |
| [Seleccione]                                                                                                    | Nro. de documento     Buscar DNI                                                                                                    |
| TIPO DE AUTORIDAD                                                                                                    | NOMBRE(S)                                                                                                    |
| [ Seleccione ]                                                                                                    | ▼ Nombre                                                                                                    |
| APELLIDO PATERNO                                                                                                    | APELLIDO MATERNO                                                                                                    |
| Apelido Paterno                                                                                                    | Apellido Materno                                                                                                    |
| TELÉFONO                                                                                                    | CORREO                                                                                                    |
|                                                                                                    |                                                                                                    |
| 011235623<br>DATOS DE CONTACTO                                                                                                    | correo@correo.com                                                                                                    |
| 011235623<br>DATOS DE CONTACTO<br>TIPO DE DOCUMENTO                                                                                                    | correo@correo.com                                                                                                    |
| 011235623 DATOS DE CONTACTO TIPO DE DOCUMENTO [Seleccione ]                                                                                                    | Correo@correo.com<br>N.° DOCUMENTO<br>▼ Nro. de documento Buscer DNI                                                                                                    |
| 011235623  DATOS DE CONTACTO  TIPO DE DOCUMENTO  [ Seleccione ]  CARGO                                                                                         | Correo@correo.com      N. ° DOCUMENTO      Nro. de documento      NOMBRE(S)                                                                                                    |
| 011235623           DATOS DE CONTACTO           TIPO DE DOCUMENTO           [ Seleccione ]           CARGO           [ Seleccione ]                            | Correo@correo.com  N.* DOCUMENTO  V Nro. de documento Buscer DNI  NOMBRE(S)  V Nombre                                                                                            |
| 011235623           DATOS DE CONTACTO           TIPO DE DOCUMENTO           [ Seleccione ]           CARGO           [ Seleccione ]           APELLIDO PATERNO | correo@correo.com       N.º DOCUMENTO       V     Nro. de documento       Buscer DNI       NOMBRE(S)       V       APELLIDO MATERNO                                              |
| O11235625 DATOS DE CONTACTO TIPO DE DOCUMENTO [ Seleccione ] CARGO [ Seleccione ] APELLIDO PATERNO Apelido Paterno                                             | correo@correo.com       N.* DOCUMENTO       ▼     Nro. de documento       Buscer DNI       NOMBRE(S)       ▼     Nombre       APELLIDO MATERNO       Apelido Materno             |
| DATOS DE CONTACTO  TIPO DE DOCUMENTO  [Seleccione ]  CARGO  [Seleccione ]  APELLIDO PATERNO  Apellido Paterno  TELÉFONO                                        | correa@correa.com       N.* DOCUMENTO       ▼     Nro.de documento       Buscer DNI       NOMBRE(S)       ▼     Nombre       APELLIDO MATERNO       Apelido Materno       CORREO |

- a. Ingresar el número de DNI y hacer clic en el botón buscar, se autocompletarán los campos : Nombres y Apellidos.
- b. Seleccionar el tipo de autoridad.
- c. Finalmente deberá ingresar datos adicionales tales como el número de teléfono y el correo electrónico de la autoridad máxima de la IE y la del contacto según sea el caso.
- d. Hacer clic en el botón finalizar registro.
- e. Se mostrará el siguiente mensaje:

SINEACE:

Se acaba de enviar un usuario y clave de verificación a las bandejas de correo inscritas para que proceda a completar el proceso de solicitud de acceso

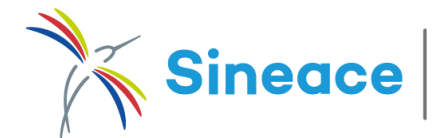

# CREACIÓN DE CUENTA INSTITUCIONAL

5. Generación de accesos para verificación de información:

| SIGIA - Solicit | ud de acceso                                                                                                    |
|-----------------|----------------------------------------------------------------------------------------------------|
|                 | Generación de acceso para verificación de información                                                                                                    |
|                 | El Sineace le da la bienvenida. El primer paso para generar una cuenta de acceso<br>institucional al SIGIA está por concluir; en el siguiente enlace podrá cargar dos<br>documentos:                                           |
|                 | <ul> <li>Formato de solicitud de acceso (lo podrá descargar del enlace enviado), firmado<br/>por la autoridad de la institución y la persona de contacto.</li> <li>Autorización de funcionamiento o licenciamiento.</li> </ul> |
|                 | Por favor, vaya al siguiente enlace:<br>ir a enlace                                                                                                    |
|                 | Usuario: JEGQVtiYY                                                                                                    |
|                 | Clave de verificación: TrL8TFck92haXEiaSk                                                                                                    |

- Al revisar los correos registrados, tanto el de la autoridad máxima como el correo del contacto, tendrán a disposición un enlace, usuario y clave de verificación para realizar la carga de los siguientes archivos:
  - Solicitud de Acceso
  - Resolución de Licenciamiento o Licencia de funcionamiento

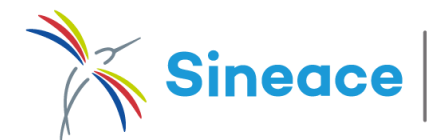

# CREACIÓN DE CUENTA INSTITUCIONAL

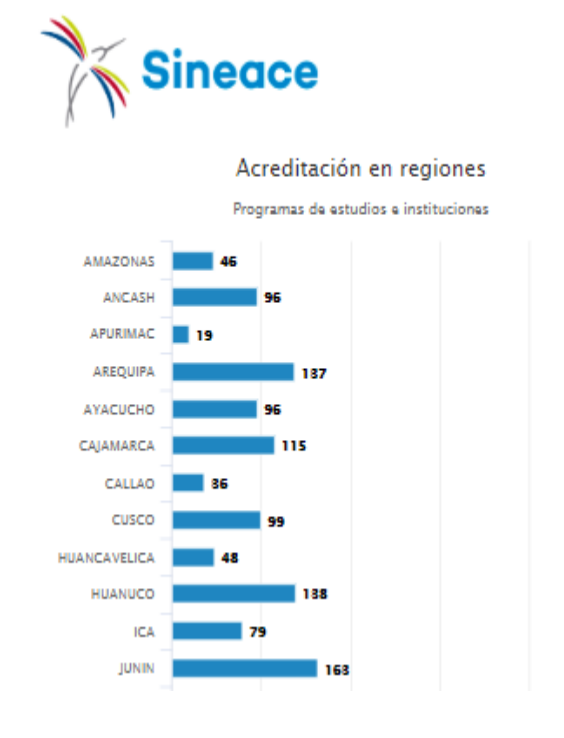

| Usuario               |  |  |
|-----------------------|--|--|
| Usuario               |  |  |
| Clave de verificación |  |  |
| Clave de verificación |  |  |
| TLK/CX                |  |  |
| CAPTCHA               |  |  |

- a. Ingresar el usuario y clave de verificación otorgada.
- b. Verificar el acceso

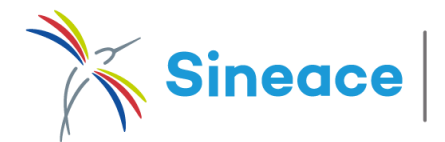

# CREACIÓN DE CUENTA INSTITUCIONAL

### 6. Carga de documentación solicitada:

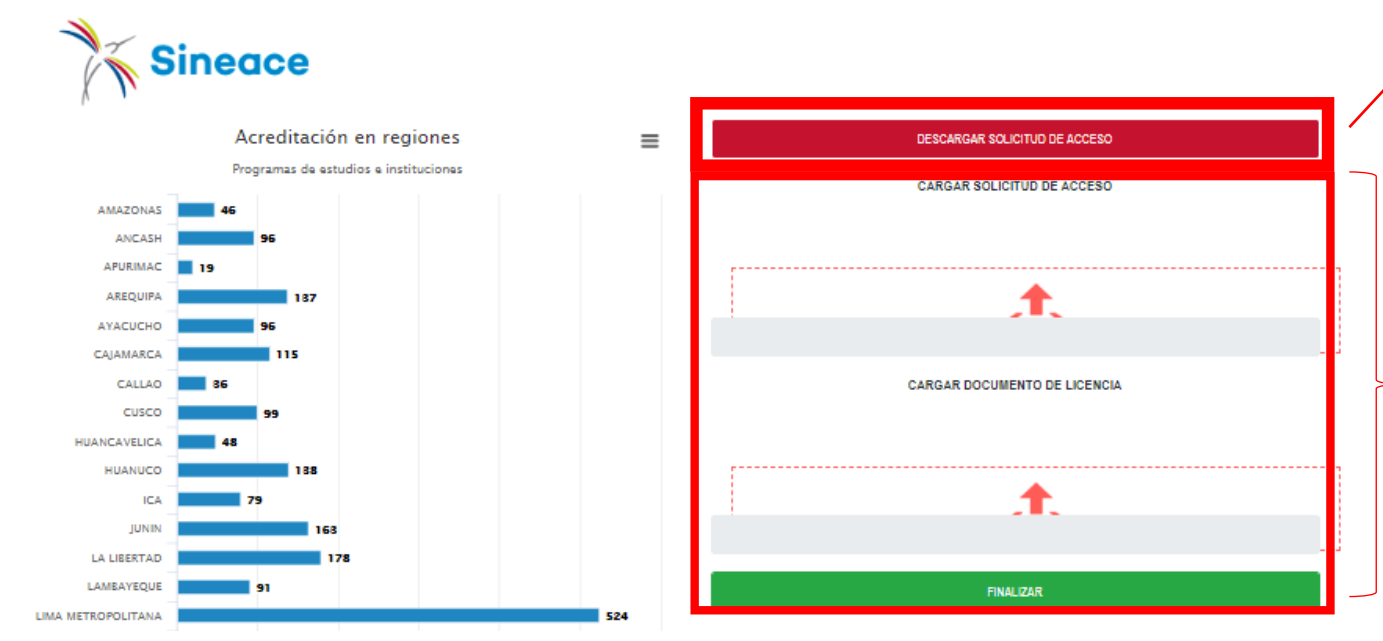

La ficha de solicitud de acceso estará disponible para descarga.

Dicha ficha deberá ser firmada por la autoridad máxima de la IE y el contacto

Uso de firma Digital: Al cargar la ficha firmada bajo esta modalidad, no será necesaria la entrega de este documento por mesa de partes ya que cuenta con validez legal.

**Uso de firma Manuscrita:** En caso la ficha sea firmada de forma manual, deberá cargar el documento escaneado y enviar el original por mesa de partes.

Finalmente dar clic en Finalizar

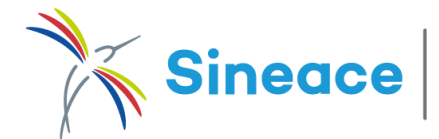

personal

# CREACIÓN DE CUENTA INSTITUCIONAL

6. Acceder al SIGIA con las credenciales asignadas:

| Hola programa de                                        | e estudio,                                                             |                                                                               |                                                                                      |
|---------------------------------------------------------|------------------------------------------------------------------------|-------------------------------------------------------------------------------|--------------------------------------------------------------------------------------|
| Hemos generado<br>sus pogramas de<br>y comites de calio | la credencial de acce<br>estudio en proceso o<br>lad que permitan un r | eso para su institución<br>de acreditacion, genera<br>mejor desarrollo del pr | , con ella podrá administra<br>ación de accesos a sus jefe<br>oceso de acreditación. |
|                                                         | Usuario:                                                               | 22124                                                                         |                                                                                      |
|                                                         | Clave de Acceso:                                                       | p4VWNVbg                                                                      |                                                                                      |
|                                                         |                                                                        |                                                                               |                                                                                      |

 La autoridad máxima y persona de contacto de la IE recibirán un correo con el usuario y clave de acceso, las cuales corresponden a la cuenta institucional

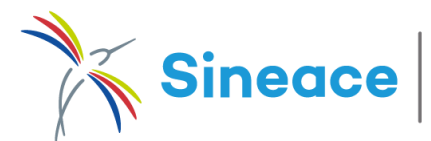

## **REGISTRO DE LOCALES**

| Cerrar sesión   | Pantalla de ini | io Administra | ción Repo         | rtes                |       |
|-----------------|-----------------|---------------|-------------------|---------------------|-------|
|                 |                 | Administra    | r Locales         |                     |       |
| Administrador o | de Locales      | Administra    | ción de Intitució | n Educativa         |       |
|                 |                 | Generar cu    | enta a programa:  | de estudios         |       |
| Agregar nu      | eva local       | Administra    | ción de jefes de  | calidad             |       |
|                 | CÓDIGO          | Administra    | ción de cuentas ( | le iefes de calidad | LOCAL |
| ×               | 39              | SEDI          |                   |                     |       |
| ~               | 10              | 00000000000   |                   |                     |       |

 Al ingresar al SIGIA lo primero que debe realizar será el registro de locales, para ello deberá dirigirse al menú Administración – Administrar Locales

b. Ingresar los datos solicitados y dar clic en el botón **Registrar Local** 

| Nombre de local     |                |   |              |  |
|---------------------|----------------|---|--------------|--|
| Dirección del local |                |   |              |  |
| Departamento        | Provincia      |   | Distrito     |  |
| [Seleccione]        | [ Seleccione ] | • | [Seleccione] |  |
| Fipo de Local       |                |   |              |  |
|                     |                |   |              |  |

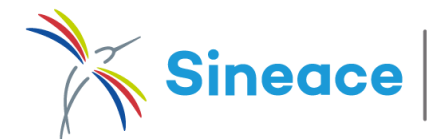

# ADMINISTRACIÓN DE INSTITUCIÓN EDUCATIVA

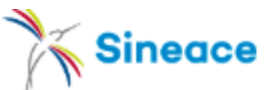

| Cerrar sesión | Pantalla de inicio | Administración                         | Reportes                    |  |
|---------------|--------------------|----------------------------------------|-----------------------------|--|
|               |                    | Administrar Local                      | es                          |  |
| Opciones      |                    | Administracion de                      | Intitucion Educativa        |  |
|               | Aareas             | Generar cuenta a programas de estudios |                             |  |
|               | Castion            | Administración de                      | jefes de calidad            |  |
|               | Gestion            | Administración de                      | cuentas de iefes de calidad |  |
|               | Gestion de         |                                        |                             |  |

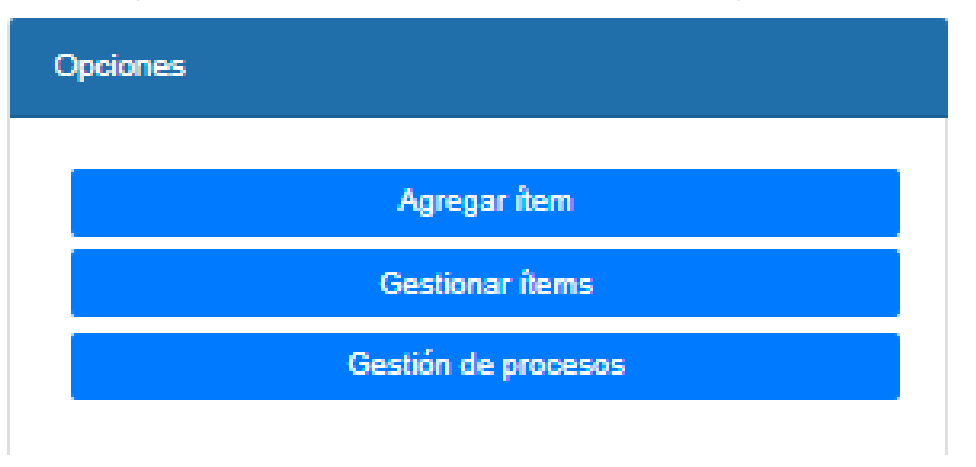

a. Diríjase al menú Administración –
 Administración de Institución Educativa

b. Aparecerá en la pantalla un organigrama en el que podrá agregar los siguientes datos :

\*Agregar Items: hace referencia a al registro de programas.

**\*Gestionar Items:** permite reubicar niveles (programas).

\*Gestión de Procesos: Panel desde el que se visualizará los procesos iniciados y en la que se podrá realizar el desistimiento de ser el caso.

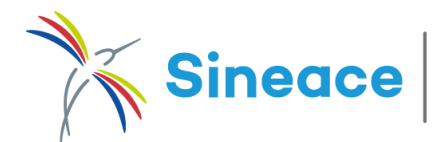

## AGREGAR ITEM

| Opciones            |
|---------------------|
| Agregar ítem        |
| Gestionar ítems     |
| Gestión de procesos |
|                     |

**Agregar Items:** Le permitirá registrar el nombre del programa, asociarlo a una categoría y agregar una descripción como referencia.

| Categoria                    |  |
|------------------------------|--|
| [SELECCIONE]                 |  |
| Nivel                        |  |
| UNIVERSIDAD PRIVADA DE TACNA |  |
| Nombre                       |  |
|                              |  |
| Descripción                  |  |
|                              |  |
|                              |  |

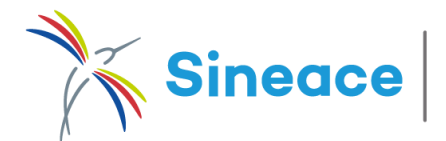

## **REGISTRO DE INFORMACIÓN DEL PROGRAMA**

| Opciones                                                                                                    | Programa de Estudios                   |           |                                                 |             |                                                                                |               |
|----------------------------------------------------------------------------------------------------|----------------------------------------|-----------|-------------------------------------------------|-------------|--------------------------------------------------------------------------------|---------------|
| Gestionar items<br>Gestión de procesos                                                                               | Información General                    |           | Guardar cambios                                 |             | Locales asociados                                                              | Asociar local |
| Institución Educativa [Organigrama]                                                                                  | Nombre Programa /Opción Ocupacional    |           |                                                 | $\setminus$ | 837 TACNA - TACNA - POCOLLAY<br>Jr. Bolognesi 1177 - Taona<br>Sada da Contacto | Elminar       |
|                                                                                                    | DERECHO                                |           |                                                 |             |                                                                                | Ň             |
| UNIVERSIDAD PRIVADA DE TACNA                                                                                         | Especialidad                           |           |                                                 |             |                                                                                |               |
| - Derecho - Derecho                                                                                                  | DERECHO                                |           |                                                 |             |                                                                                |               |
| - Educación Inicial - Educación Inicial<br>- Educación Primaría - Educación Primaría                                 | Modalidad                              |           | Tipo de programa                                |             |                                                                                |               |
| - Odontologia<br>- Medicina Humana                                                                                   | [Seleccione]                           | ¥         | Pregrado V                                      |             |                                                                                |               |
| - Psicologia<br>- Maestria en Contabilidad Tributación y Auditoria                                                   | Tipo de IE                             |           |                                                 |             |                                                                                |               |
| MAESTRÍA EN DOCENCIA UNIVERSITARIA Y GESTION EDUCATIVA     Maestría en Administración y Dirección de Empresas        | Universidad                            | ٧         |                                                 |             | $\sim$                                                                         |               |
| - ARQUITECTURA                                                                                                    | Ficha                                  |           | Resolución                                      |             | $\langle \rangle$                                                              |               |
| - CIENCIAS DE LA COMUNICACIÓN<br>- ADMINISTRACIÓN TURÍSTICO-HOTELERA<br>- ADMINISTRACIÓN DE NEGOCIÓS INTERNACIONALES | Seleccionar archivo Ningún archivo sel | eccionado | Seleccionar archivo Ningún archivo seleccionado |             |                                                                                |               |

 a. Al hacer clic en el programa creado aparecerá una ventana para el registro de datos.

b. Se deberá cargar la ficha de inscripción inicial y la resolución otorgada por la SUNEDU.

c. Para poder guardar cambios será necesario establecer una ubicación como sede de contacto. En caso el programa se desarrollará en varias sedes o filiales se podrá agregar ubicaciones haciendo clic en el botón *Asociar Ubicación*.

d. En caso el especialista de la DEA presente alguna observación, esta será visualizada en la parte superior de la ventana.

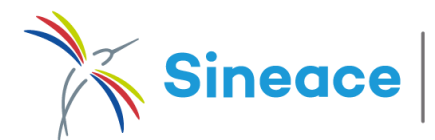

## **GESTIONAR ITEM**

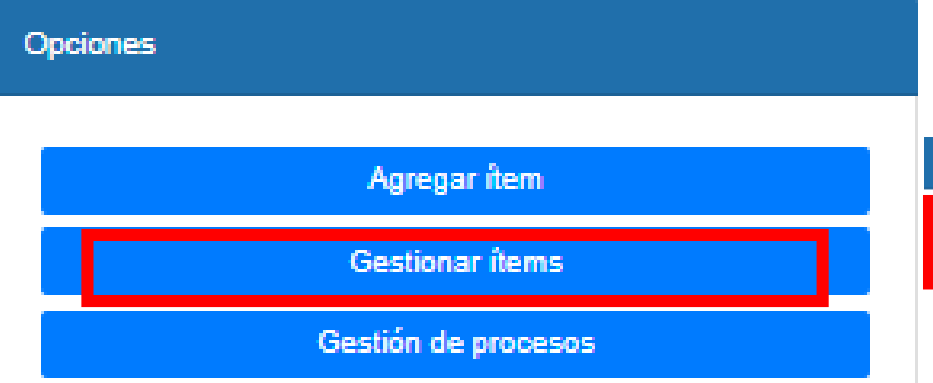

**Gestionar Items:** Esta ventana pondrá a su disposición filtros de búsqueda de programas por nombre y por categoría, además de facilitar su *reubicación*.

\*Esto se verá reflejado en el organigrama de la Institución Educativa.

| Gestionar fiems                                        |                                               |
|--------------------------------------------------------|-----------------------------------------------|
| Buscar item por nombre                                 | Filtro por categoría<br>[Seleccione] V Buscar |
| ТЕМВ                                                   | CATEGORIA A80CIADA                            |
| DERECHO - DERECHO                                      | PROGRAMA DE ESTUDIOS reubicar                 |
| EDUCACIÓN INICIAL - EDUCACIÓN INICIAL                  | PROGRAMA DE ESTUDIOS reubicar                 |
| EDUCACIÓN PRIMARIA - EDUCACIÓN PRIMARIA                | PROGRAMA DE ESTUDIOS reubicar                 |
| ODONTOLOGÍA                                            | PROGRAMA DE ESTUDIOS reubicar                 |
| MEDICINA HUMANA                                        | PROGRAMA DE ESTUDIOS reubicar                 |
| PSICOLOGÍA                                             | PROGRAMA DE ESTUDIOS reubicar                 |
| MAESTRÍA EN CONTABILIDAD TRIBUTACIÓN Y AUDITORÍA       | PROGRAMA DE ESTUDIOS reubicar                 |
| MAESTRÍA EN DOCENCIA UNIVERSITARIA Y GESTIÓN EDUCATIVA | PROGRAMA DE ESTUDIOS reubicar                 |
| MAESTRÍA EN ADMINISTRACIÓN Y DIRECCIÓN DE EMPRESAS     | PROGRAMA DE ESTUDIOS reubicar                 |
| ARQUITECTURA                                           | PROGRAMA DE ESTUDIOS reubicar                 |
| REGISTROS ENCONTRADOS: 0                               | PÁGNA 1 🔽 DE 2 D K                            |

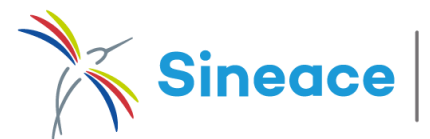

## **GESTIONAR PROCESOS**

### Hacer clic en la opción Gestión de procesos

SOLICITUD/DESESTIMIENTO DE PROCESO

| op | CION | es |  |  |
|----|------|----|--|--|
|    |      |    |  |  |

| Gestionar Items                                                                                                    | CUI                   |            | Prog                               | rama de estudio                                           |                         |                   |        |           |          |               | Pro         | ceso                |           | Buscar        |                 |
|----------------------------------------------------------------------------------------------------|-----------------------|------------|------------------------------------|-----------------------------------------------------------|-------------------------|-------------------|--------|-----------|----------|---------------|-------------|---------------------|-----------|---------------|-----------------|
| Gestion de procesos                                                                                                    | TIPO DE<br>IN STITUCI | GESTIÓN    | NOMBRE DE                          | PROGRAMA DE<br>E 8TUDIO                                   | TIPO DE<br>ACREDITACIÓN | NOMBRE DE<br>8EDE | REGIÓN | PROVINCIA | DISTRITO | cui           | OBSERVACION | ESTADO<br>SOLICITUD | PROCE 80  |               |                 |
| ción Educativa [Organigrama]                                                                                              | UNIVERSID             | AD PRIVADA | UNIVERSIDAD<br>PRIVADA DE<br>TACNA | DERECHO                                                   | PROGRAMA<br>DE ESTUDIO  | SEDE<br>CENTRAL   | TACNA  | TACNA     | POCOLLAY | 2003000430001 |             |                     | PR0000002 | NUEVO PROCESO | DESISTIR PROCES |
| VERSIDAD PRIVADA DE TACNA<br>Berecho - Berecho                                                                            | UNIVERSID             | AD PRIVADA | UNIVERSIDAD<br>PRIVADA DE<br>TACNA | EDUCACIÓN<br>INICIAL                                      | PROGRAMA<br>DE ESTUDIO  | SEDE<br>CENTRAL   | TACNA  | TACNA     | POCOLLAY | 2003000430002 |             |                     | PR0000001 | NUEVO PROCESO | DESISTIR PROCES |
| iducación Inicial - Educación Inicial<br>iducación Primaria - Educación Primaria<br>Jdontología                           | UNIVERSID             | AD PRIVADA | UNIVERSIDAD<br>PRIVADA DE<br>TACNA | EDUCACIÓN<br>PRIMARIA                                     | PROGRAMA<br>DE ESTUDIO  | SEDE<br>CENTRAL   | TACNA  | TACNA     | POCOLLAY | 2003000430003 |             |                     | PR0000001 | NUEVO PROCESO | DESISTIR PROCES |
| ledicina Humana<br>Sicologia<br>Iaestria en Contabilidad Tributación y Auditoria                                          | UNIVERSID             | AD PRIVADA | UNIVERSIDAD<br>PRIVADA DE<br>TACNA | ODONTOLOGIA                                               | PROGRAMA<br>DE ESTUDIO  | SEDE<br>PRINCIPAL | TACNA  | TACNA     | TACNA    | 2003000430004 |             |                     | PR0000002 | NUEVO PROCESO | DESISTIR PROCES |
| AESTRIA EN DOCENCIA UNIVERSITARIA Y GESTIÓN EDUCATIVA<br>aestría en Administración y Dirección de Empresas<br>RQUITECTURA | UNIVERSID             | AD PRIVADA | UNIVERSIDAD<br>PRIVADA DE<br>TACNA | MEDICINA<br>HUMANA                                        | PROGRAMA<br>DE ESTUDIO  | SEDE<br>PRINCIPAL | TACNA  | TACNA     | TACNA    | 2003000430005 |             |                     | PR0000002 | NUEVO PROCESO | DESISTIR PROCES |
| IENCIAS DE LA COMUNICACIÓN<br>DMINISTRACIÓN TURÍSTICO-HOTELERA<br>DMINISTRACIÓN DE NEGOCIOS INTERNACIONALES               | UNIVERSID             | AD PRIVADA | UNIVERSIDAD<br>PRIVADA DE<br>TACNA | PSICOLOGIA                                                | PROGRAMA<br>DE ESTUDIO  | CENTRAL           | TACNA  | TACNA     | POCOLLAY | 2003000430005 |             |                     |           | NUEVO PROCESO |                 |
| NGENIERIA COMERCIAL                                                                                                    | UNIVERSID             | AD PRIVADA | UNIVERSIDAD<br>PRIVADA DE<br>TACNA | MAESTRÍA EN<br>CONTABILIDAD<br>TRIBUTACIÓN Y<br>AUDITORÍA | PROGRAMA<br>DE ESTUDIO  | CENTRAL           | TACNA  | TACNA     | POCOLLAY | 2003000430007 |             |                     | PR0000001 | NUEVO PROCESO | DESISTIR PROCES |

Al hacer clic en este botón, usted podrá solicitar la atención de un nuevo proceso

> Una vez iniciado un proceso, usted podrá cancelar su ejecución haciendo clic en el botón *Desistir* Proceso

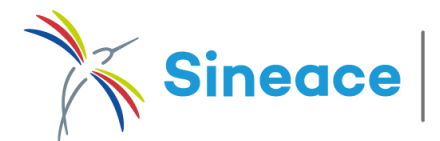

## SOLICITUD DE NUEVO PROCESO

| DISTRITO             | cu                | OBSERVACION                    | ESTADO                           | PROCESO      |               |                                              | 1. Click en "Nuevo<br>Proceso"                            |                           |
|----------------------|-------------------|--------------------------------|----------------------------------|--------------|---------------|----------------------------------------------|-----------------------------------------------------------|---------------------------|
| HUANCAPO             | 2003000630024     |                                |                                  |              | NUEVO PROCESO |                                              |                                                           | 2. Aceptar el mensaje d   |
| JULCAN               | 2001006230003     |                                | ,                                | PR0000001    | NUEVO PROCESO | DESISTIR PROCESO                             |                                                           | confirmación.             |
| JULCAN               | 2001008120001     |                                | ,                                | PR0000001    | NUEVO PROCESO | DESISTIR PROCESO                             |                                                           |                           |
| JULCAN               | 2003008210001     |                                |                                  | PR0000001    | NUEVO PROCESO | DESISTIR PROCESO                             |                                                           | sigia.sineace.gob.pe dice |
| JALCAN               | 2003008200002     |                                | ,                                | PRODODODI    | NUEVO PROCESO | DESISTIR PROCESO                             |                                                           | acción?                   |
| criba                | a el sus          | stento                         | o par                            | a sol        | icitar        | SOLICITUD PARA LA G                          | ENERACIÓN DE NUEVO PROCESO<br>150 caracteres como máximo) |                           |
|                      |                   |                                |                                  |              |               |                                              |                                                           |                           |
| ierac<br>te el       | docur             | un n<br>nentc                  | uevo<br>o y fii                  | nalm         | ceso,<br>ente |                                              |                                                           |                           |
| ierac<br>te el<br>ha | docur<br>aga clio | un n<br>nentc<br>c en <b>E</b> | uevo<br>o y fii<br>E <b>nvia</b> | nalm<br>nalm | ceso,<br>ente | er<br>Documento<br>EC<br>Seleccionar archivo | No se eligió archivo                                      |                           |

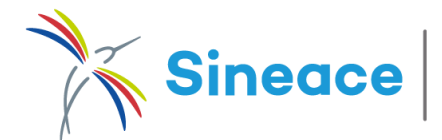

## DESISTIMIENTO DE UN PROCESO

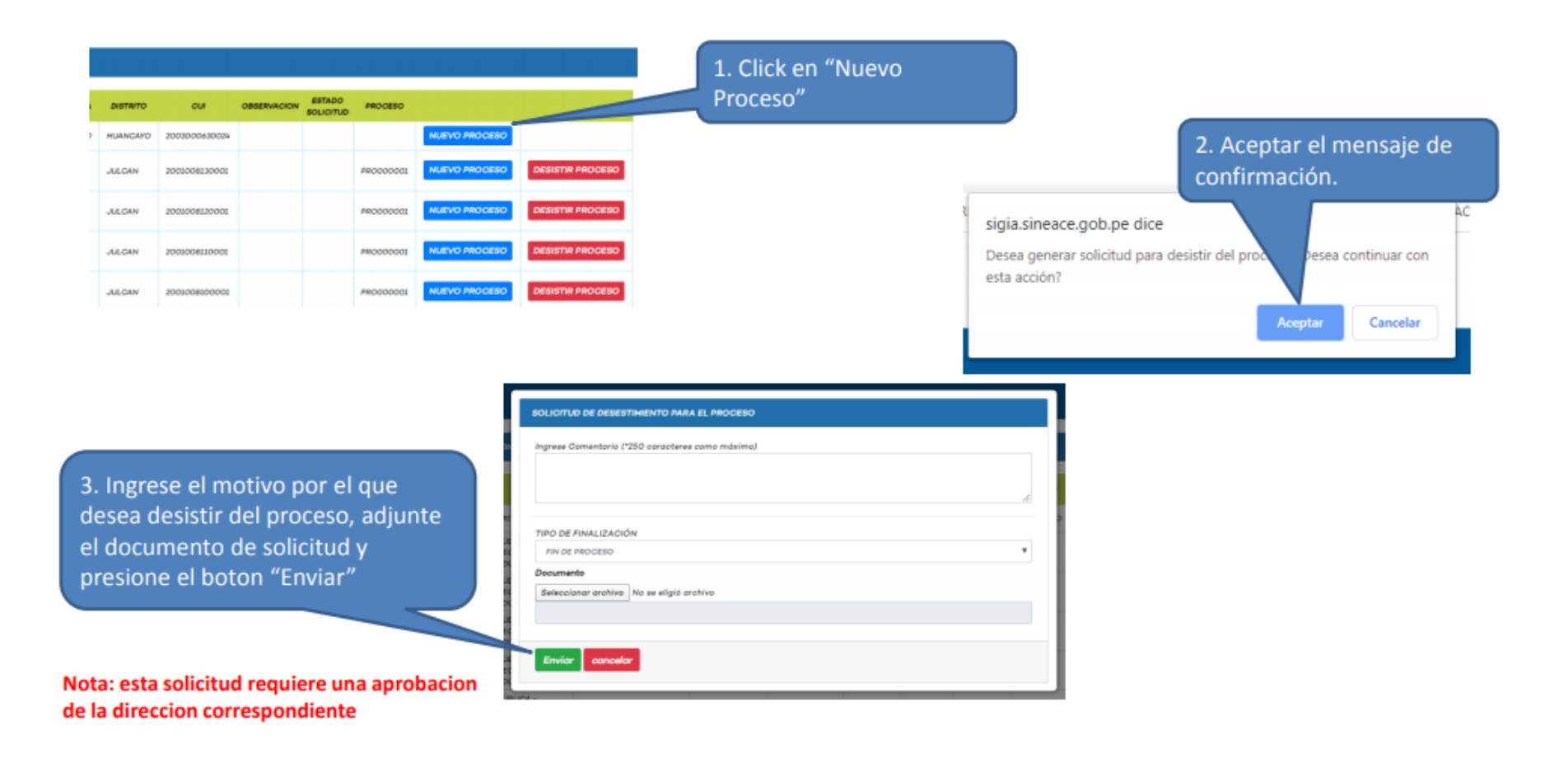

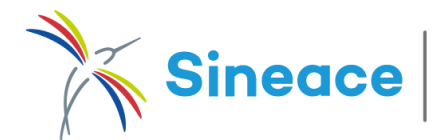

### GENERACIÓN DE CUENTAS A PROGRAMAS DE ESTUDIO

|        |          | Cerra       | r sesión      | Pantalla de inicio  | Administración              | Reportes               |                            |
|--------|----------|-------------|---------------|---------------------|-----------------------------|------------------------|----------------------------|
|        |          |             |               |                     | Administrar Local           | 25                     |                            |
|        |          |             |               |                     | Administración de           | Intitución Educativa   | -                          |
|        |          |             |               |                     | Generar cuenta a p          | rogramas de estudios   | 4                          |
|        |          |             |               | 3                   | Administración de           | iefes de calidad       |                            |
|        |          |             |               |                     |                             | ,                      |                            |
|        |          |             |               |                     | Administración de           | cuentas de jefes de ca | lidad                      |
|        |          |             |               |                     |                             |                        |                            |
|        |          |             |               |                     |                             |                        |                            |
| MINIST | TRADOR D | E CUENTA DE | PROGRAMAS D   | E ESTUDIOS          |                             |                        |                            |
|        |          |             |               |                     | CUI                         |                        | N                          |
|        |          |             |               |                     |                             |                        |                            |
|        |          |             |               |                     | Región                      |                        | Provincia                  |
|        |          |             |               |                     | [Seleccione]                | •                      | [Seleccione]               |
|        |          |             |               |                     |                             |                        | Buscar programa de estudio |
|        |          |             |               |                     |                             |                        |                            |
|        |          | COD.        | CUI           |                     | PROGRAMA DE ESTUDIO         | 08                     | FAMIL                      |
| ×      |          | 2546        | 2003000430001 | DERECHO             |                             |                        | CIENCIAS SOCIALES, COME    |
| *      |          | 2540        | 2003000430002 | EDUCACION INICIAL   |                             |                        | EDUCACION                  |
| •      |          | 2550        | 2003000430003 | EDUCACION PRIMARIA  |                             |                        | EDUCACION                  |
|        | 7 44     | 4496        | 2003000430004 | ODONTOLOGIA         |                             |                        | CIENCIAS DE LA SALUD       |
| •      |          | 4497        | 2003000430005 | MEDICINA HUMANA     |                             |                        | CIENDIAS DE LA SALUD       |
| < .    |          | 4960        | 2003000430006 | PSICOLOGIA          |                             |                        | CIENCIAS SOCIALES, COME    |
|        |          | 5011        | 2003000430007 | MAESTRÍA EN CONTAB  | ILIDAD TRIBUTACIÓN Y AUDITO | RİA                    | OTROS: MAESTRIAS, DIPLOI   |
| 1      | 34       | 5012        | 2003000430008 | MAESTRÍA EN DOCENC  | IA UNIVERSITARIA Y GESTIÓN  | EDUCATIVA              | OTROS: MAESTRIAS, DIPLOI   |
| 1      |          | 5013        | 2003000430009 | MAESTRÍA EN ADMINIS | TRACIÓN Y DIRECCIÓN DE EMP  | RESAS                  | OTROS: MAESTRIAS, DIPLOI   |

a. Deberá dirigirse al menú
Administración – Generar Cuenta a
Programa de Estudio

b. Como requisito crucial para la creación de las cuentas del comité se tiene el registro de sus miembros, por ello deberá hacer clic en el ícono mostrado y completar los datos solicitados

b. Finalmente se hará clic en el ícono
de check verde para generar el acceso al presidente del comité de Calidad del Programa en cuestión

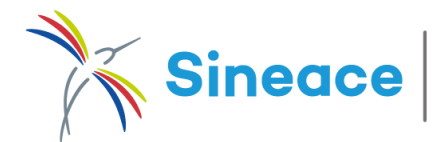

## REGISTRO DE MIEMBROS DEL COMITÉ DE CALIDAD

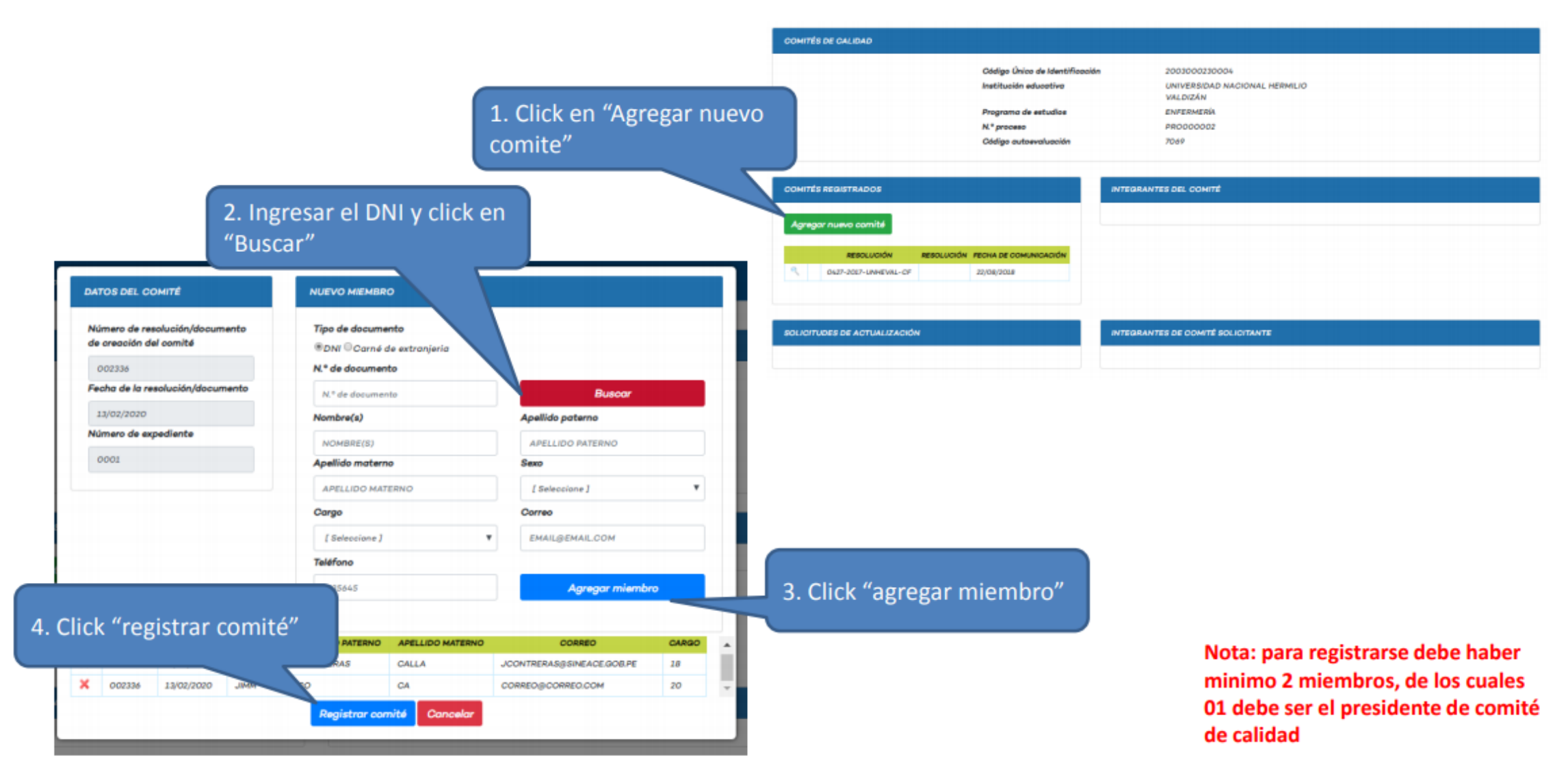

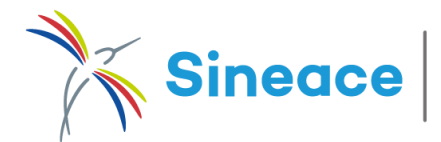

## REGISTRO DE MIEMBROS DEL COMITÉ DE CALIDAD

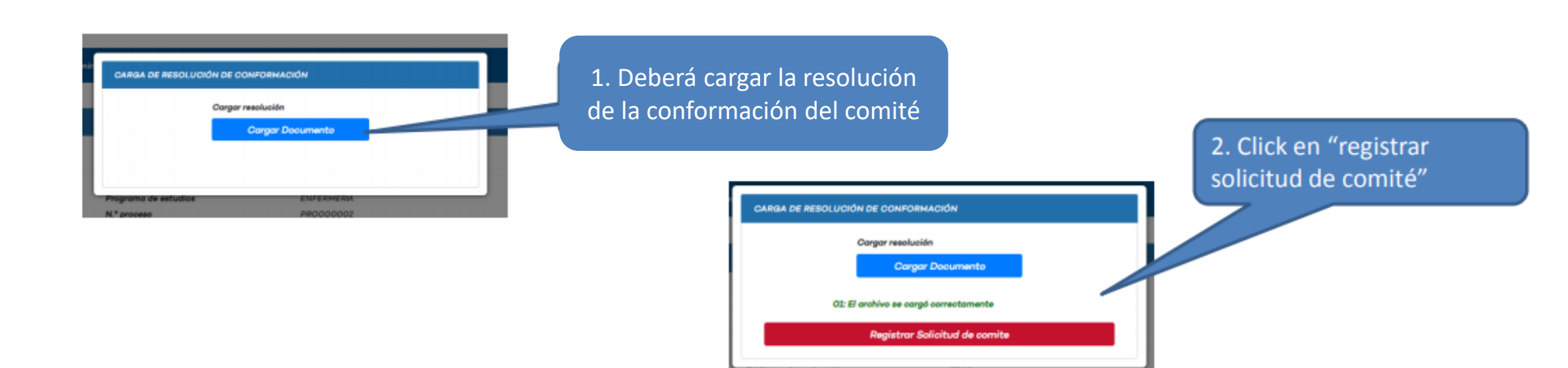

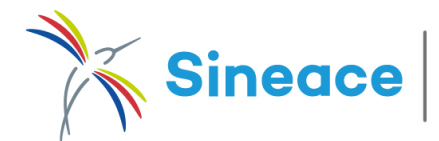

## CREACIÓN DE CUENTAS PARA JEFES DE CALIDAD

1. Debe agregar a sus jefes de calidad a su institución.

2. Crear cuentas tantas necesite, estas se asociaran a los jefes de calidad y a los programas de estudio disponibles.

| Nro. Documento     |                                         |
|--------------------|-----------------------------------------|
|                    |                                         |
| Buscar DNI         |                                         |
|                    | _                                       |
| Apellido Materno   |                                         |
| Correo electrónico |                                         |
|                    |                                         |
|                    | •                                       |
|                    |                                         |
|                    | Apellido Materno     Correo electrónico |

| REGISTRO DE USUARIO          |                   |   |
|------------------------------|-------------------|---|
| NOMBRE_USUARIO               |                   |   |
| 22117-004                    |                   |   |
| DESCRIPCION DE LA CUENTA     |                   |   |
| CONTRASEÑA                   | REPITA CONTRASEÑA |   |
| ESTADO                       |                   |   |
| [ SELECCIONE ]               |                   | , |
| Guardar Información Regresar |                   |   |
|                              |                   |   |

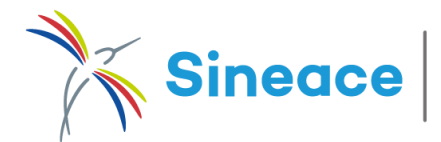

# ASOCIACIÓN DE CUENTA DEL JEFE DE CALIDAD

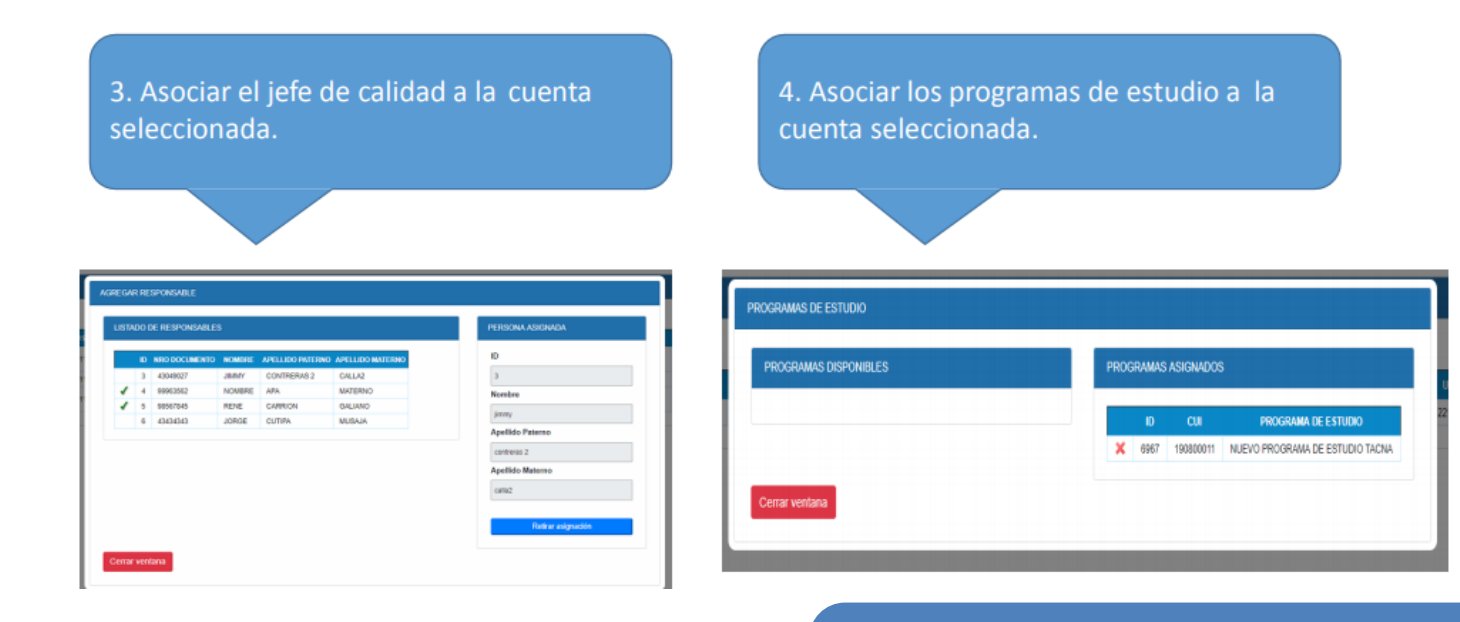

# 5. Finalmente sincronizaremos las cuentas con la plataforma SAE.

| JSCAF | RUSI   | JARIO | IS CREA | DOS           |                          |              |        |                         |                          |              |            |                      |
|-------|--------|-------|---------|---------------|--------------------------|--------------|--------|-------------------------|--------------------------|--------------|------------|----------------------|
| Nuevo | ) Usua | ario  |         |               |                          |              |        |                         |                          |              |            |                      |
|       |        |       | ID      | USUARIO       | DESCRIPCION              | TIPO USUARIO | ESTADO | RESPONSABLE<br>ASIGNADO | NRO. DE CUI<br>ASIGNADOS | USU.<br>MOD. | FEC. MOD.  |                      |
| 9     | 88     | ٩     | 22126   | 22124-<br>001 | NUEVO JEFE DE<br>CALIDAD | SUPERVISOR   | 1      | SI                      | 1                        | 22124        | 22/02/2019 | Sincronizar con Saes |